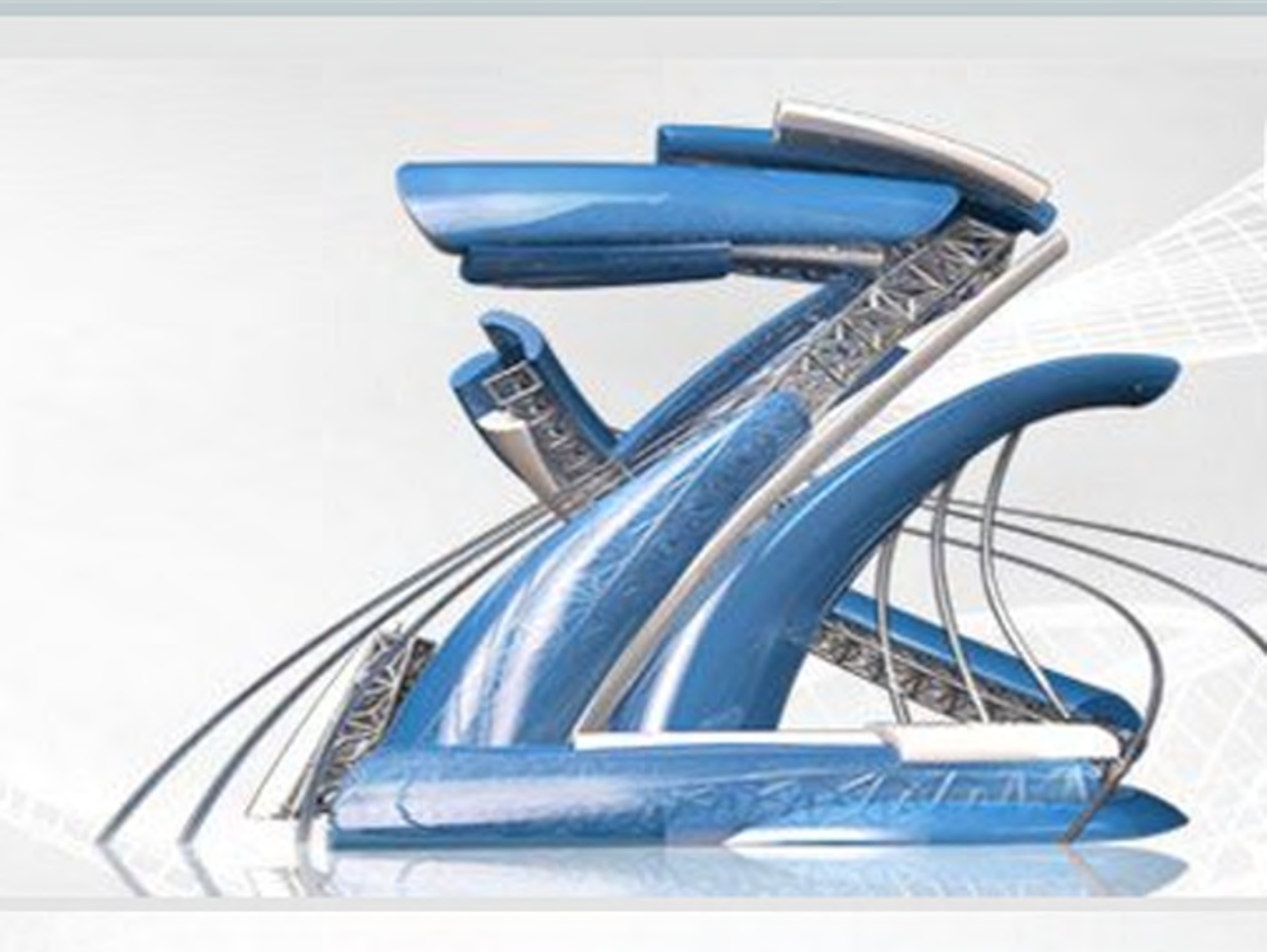

# ZWCAD 2018 Osvědčený DWG CAD

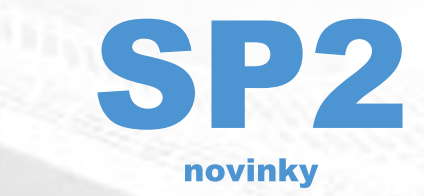

www.zwcad.cz

## Obsah:

| Přehled                                                                                                    | 4                                                   |
|----------------------------------------------------------------------------------------------------|-----------------------------------------------------|
| Nové funkce                                                                                                    | 5                                                   |
| DWG 2018                                                                                                    | 5                                                   |
| Dynamické zadávání                                                                                                    | 6                                                   |
| Filtry bodů                                                                                                    | 7                                                   |
| Šrafy s hraničními uzly                                                                                                    | 8                                                   |
| Tisk do SVG                                                                                                    | 8                                                   |
| Nové příkazy                                                                                                    | 9                                                   |
| Nové systémové proměnné                                                                                                    | 10                                                  |
|                                                                                                    |                                                     |
| Vylepšení                                                                                                    | 10                                                  |
| <b>Vylepšení</b><br>Vylepšené palety nástrojů                                                                                                    | <b>10</b><br>10                                     |
| <b>Vylepšení</b><br>Vylepšené palety nástrojů<br>Tlačítko pro zamčení/odemčení výřezů                                                                                                    | <b>10</b><br>10<br>11                               |
| <b>Vylepšení</b><br>Vylepšené palety nástrojů<br>Tlačítko pro zamčení/odemčení výřezů<br>Vylepšený Eps plotr                                                                                                    | <b>10</b><br>10<br>11<br>11                         |
| Vylepšení<br>Vylepšené palety nástrojů<br>Tlačítko pro zamčení/odemčení výřezů<br>Vylepšený Eps plotr<br>Vylepšené plotry SHPGL/LHPGL                                                                                                 | <b>10</b><br>10<br>11<br>11<br>11                   |
| Vylepšení<br>Vylepšené palety nástrojů<br>Tlačítko pro zamčení/odemčení výřezů<br>Vylepšený Eps plotr<br>Vylepšené plotry SHPGL/LHPGL<br>BLOCKEDITMODE                                                                                | <b>10</b><br>10<br>11<br>11<br>12<br>12             |
| Vylepšení<br>Vylepšené palety nástrojů<br>Tlačítko pro zamčení/odemčení výřezů<br>Vylepšený Eps plotr<br>Vylepšené plotry SHPGL/LHPGL<br>BLOCKEDITMODE<br>Vylepšený editor atributů                                                   | <b>10</b><br>10<br>11<br>11<br>12<br>12<br>12<br>13 |
| Vylepšení<br>Vylepšené palety nástrojů<br>Tlačítko pro zamčení/odemčení výřezů<br>Vylepšený Eps plotr<br>Vylepšené plotry SHPGL/LHPGL<br>BLOCKEDITMODE<br>Vylepšený editor atributů<br>Klávesová zkratka pro přepnutí Model/Rozvržení |                                                     |

#### Přehled

| Nové Funkce             |                                                                                                    |
|-------------------------|----------------------------------------------------------------------------------------------------|
| DWG 2018                | Otevře a uloží jako formát DWG 2018                                                                              |
| Dynamické zadávání      | Poskytuje příkazové rozhraní blízko kurzoru<br>v kreslící oblasti                                                |
| Filtry bodů             | Kombinuje hodnoty X, Y a Z z různých bodů<br>k určení jednotlivého bodu zadáním .x, .y, .z,<br>.xy, .xz nebo .yz |
| Šrafy s hraničními uzly | Podporuje šrafy s hraničními uzly                                                                                |
| Plotry SHPGL/LHPGL      | Tisk DWG výkresů do PLT souborů                                                                                  |
| Tisk do SVG             | Tisk DWG výkresů do SVG souborů                                                                                  |

#### Vylepšení

Vylepšené palety nástrojů

Tlačítko zamčení/odemčení výřezů Vylepšený Eps plotr

BLOCKEDITMODE

Vylepšený editor atributů

Klávesová zkratka pro přepnutí Model/Rozvržení Posuvník Podporuje úpravu vlastnosti bloku nebo příkazu v paletách nástrojů Podporuje zamčení nebo odemčení výřezů kliknutím na tlačítko na stavovém řádku Vylepšený virtuální ZWCAD Eps plotr, který může tisknout do souborů EPS Řídí, zda bude použit příkaz REFEDIT nebo BEDIT při dvojím kliknutí na blok pro úpravu Podporuje úpravu hodnoty atributu pomocí místní nabídky v editoru atributů Ctrl + PageUp nebo Ctrl + PageDown pro přepnutí mezi modelem a rozvržením Změní směr pohybu výkresu oproti směru rolování

#### Nové Funkce

Následující sekce popisuje detaily některých nových funkcí.

#### DWG 2018

ZWCAD 2018 SP2 nyní plně podporuje formát DWG 2018. Uživatelé mohou vytvořit, otevřít a uložit jakýkoliv výkres v tomto formátu.

| AutoCAD | 2013 Drawing (*, dwg) - |
|---------|-------------------------|
| AutoCAD | 2018 Drawing (* dwg)    |
| AutoCAD | 2013 Drawing (*, dwg)   |
| AutoCAD | 2010 Drawing (*, dwg)   |
| AutoCAD | 2007 Drawing (*. dwg)   |
| AutoCAD | 2004 Drawing (*. dwg)   |
| AutoCAD | 2000 Drawing (*. dwg)   |
| AutoCAD | R14 Drawing (*. dwg)    |
| Drawing | Template (*. dwt)       |
| AutoCAD | 2018 DXF (*. dxf)       |
| AutoCAD | 2013 DXF (*. dxf)       |
| AutoCAD | 2010 DXF (*. dxf)       |
| AutoCAD | 2007 DXF (*. dxf)       |
| AutoCAD | 2004 DXF (*. dxf)       |
| AutoCAD | 2000 DXF (*. dxf)       |
| AutoCAD | R12 DXF (*. dxf)        |

Spuštěním SP2, ZWCAD nezobrazí následující informace při otevírání výkresů vytvořených výukovou verzí ve všech formátech. A ZWCAD odstraní značku "Vytvořeno ve výukové verzi" při ukládání výkresů do formátů DWG 2013 nebo nižších, kromě formátu DWG 2018.

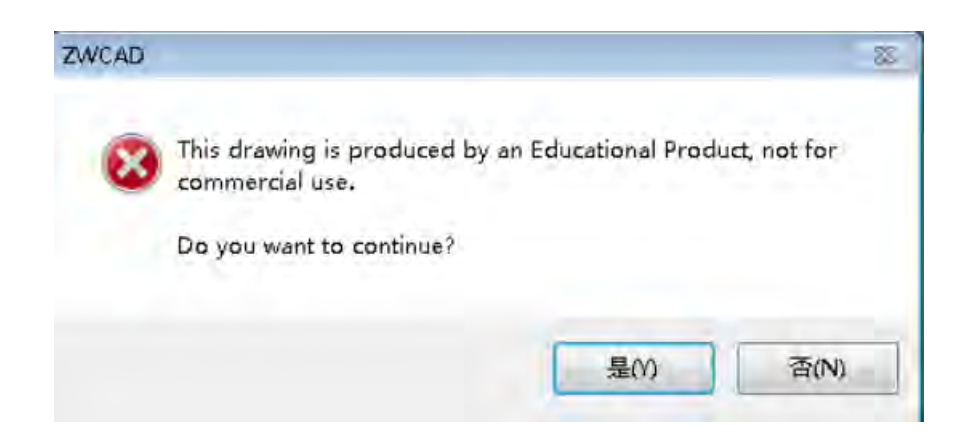

#### Dynamické zadávání

Dynamické zadávání poskytuje příkazové rozhraní blízko kurzoru v kreslící oblasti. Když je Dynamické zadávání zapnuto, zobrazí se v blízkosti kurzoru dynamicky aktualizované informace. Při provádění příkazu můžete zadat možnosti a hodnoty v poli popisku.

| Enable Pointer Input                                                                                                    | Endbie Enterheit filber wich bossible                           |
|----------------------------------------------------------------------------------------------------|-----------------------------------------------------------------|
| The first of the second second s | - Marcale And Annual States of                                  |
| 512 1167 258 0679                                                                                                    | 81 0942<br>13°<br>Settings_                                     |
| Dynamic Prompts                                                                                                    | Show command prompting and<br>command input near the crosshairs |

Pro zapnutí a vypnutí klikněte na tlačítko dynamické zadání () na stavovém řádku. Má tři komponenty: zadávání souřadnic bodů, zadávání rozměru a dynamické výzvy.

#### Zadávání souřadnic bodů

Když je zadávání souřadnic bodů zapnuto a probíhá příkaz, je hodnota souřadnic nitkového kříže zobrazena v poli popisu.

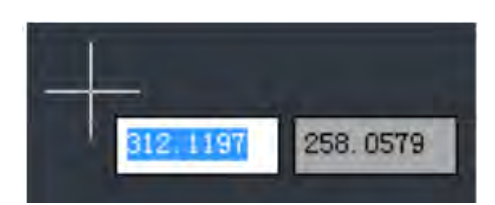

#### Zadávání rozměru

Když je zadávání rozměru zapnuto a probíhá příkaz, je hodnota rozměru objektu zobrazena v poli popisu.

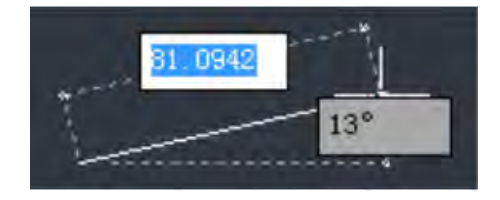

#### Dynamické výzvy

Když jsou dynamické výzvy zapnuty, jsou výzvy zobrazeny v poli popisu blízko kurzoru.

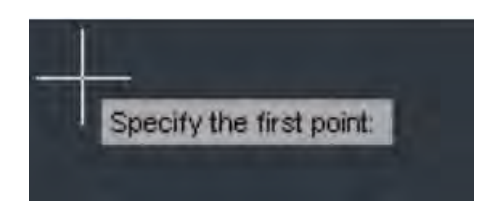

#### Filtry bodů

Filtry bodů určují nové umístění souřadnic pomocí hodnoty X z jednoho umístění, hodnoty Y z druhého umístění a, pro 3D souřadnice, hodnoty Z z třetího umístění. Při použití s uchopením objektů, filtry souřadnic extrahují hodnoty souřadnic z existujícího objektu.

Pro určení filtru v příkazovém řádku zadejte tečku a jedno nebo více písmen X, Y a Z nebo pravý klik k otevření místní nabídky, zde vybrat Potlačení úchopů a vyberte Filtry bodů. Další zadání je omezeno na určitou hodnotu souřadnic.

#### Příklad:

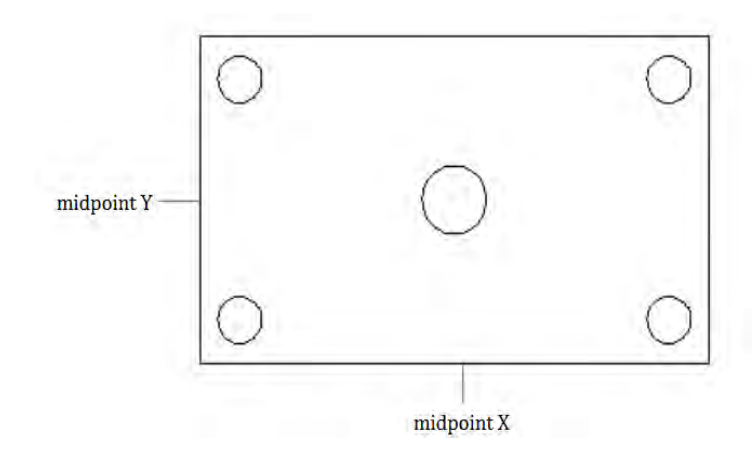

Příkaz KRUŽNICE Určete střed kružnice nebo [3B/2B/Ttr (tečna tečna poloměr)]: .x Vybrat X z: mid Kliknout na středový bod Ještě potřeba YZ z: mid Kliknout na středový bod

#### Šrafy s hraničními uzly

Nyní má šraf uzly na ohraničení, které umožní natáhnout hranici šrafy.

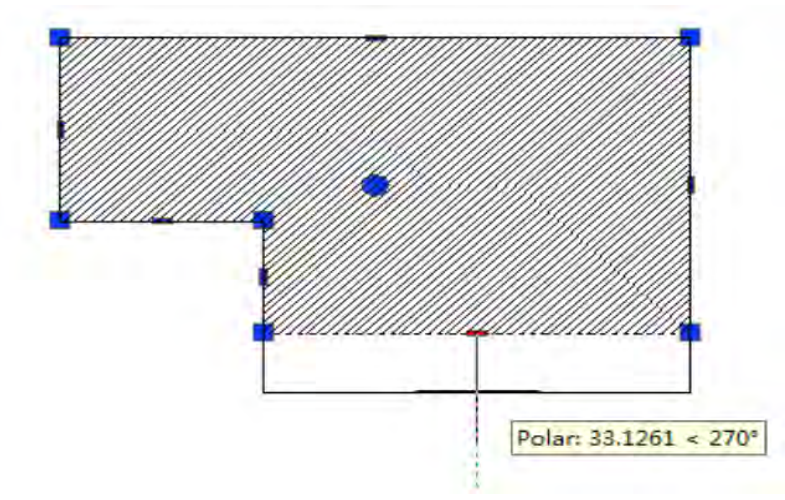

#### Tisk do SVG

Soubor formátu SVG (Škálovatelná Vektorová Grafika) lze vybrat z Průvodce přidáním plotru. Uživatelé mohou tisknout své výkresy do souboru formátu SVG k vytvoření interaktivní vektorové grafiky pro návrh webu nebo jiné pracovní postupy, vyžadující soubory SVG.

Rozdíl mezi vektorovými a bitmapovými obrázky je, že zvětšování bitmapy odhalí pixely, zatímco zvětšování vektorového obrázku zachovává tvary v obrázku.

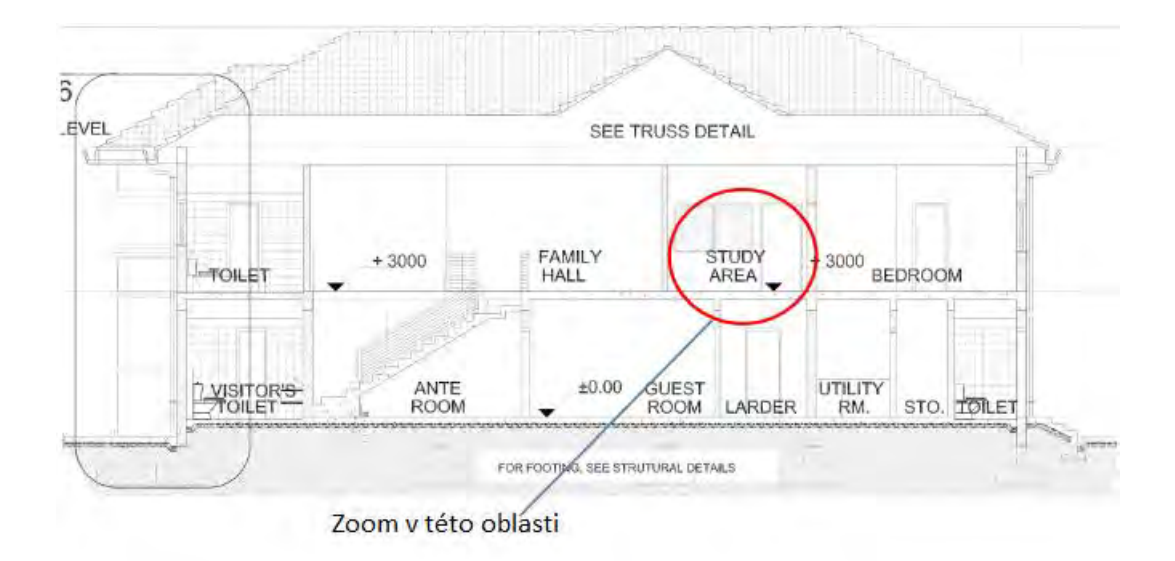

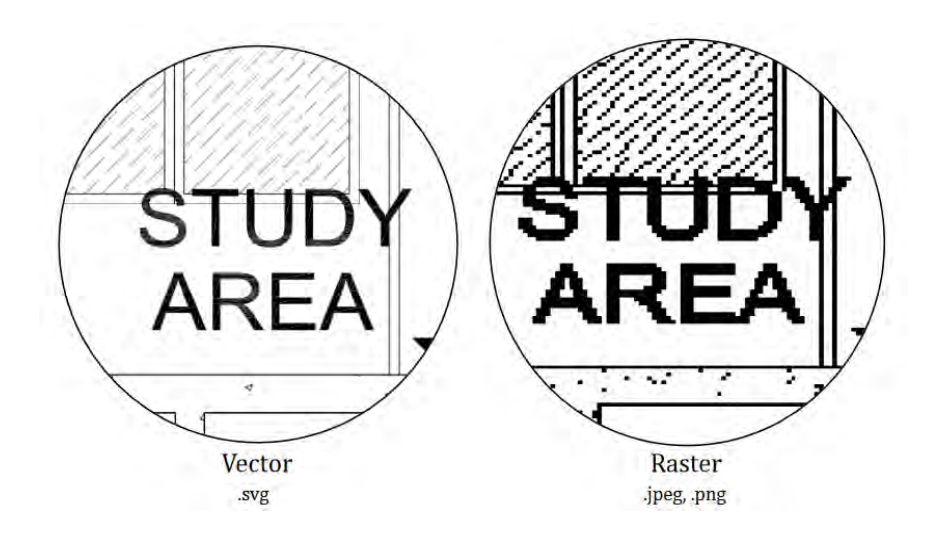

Všimněte si, že SVG plotr nepodporuje OLE objekty, Obrázky a Gradient.

**Nové příkazy** Žádné

#### Nové systémové proměnné

| Název         | Popis                                                                                     |
|---------------|-------------------------------------------------------------------------------------------|
| DYNDIGRIP     | Řídí, které dynamické rozměry jsou zobrazeny<br>při úpravě uzlu tažením                   |
| DYNDIVIS      | Řídí, kolik dynamických rozměrů je zobrazeno při úpravě uzlu tažením                      |
| DYNPICOORDS   | Řídí, zda zadávání souřadnic bodů používá<br>relativní nebo absolutní formát souřadnic    |
| DYNPIFORMAT   | Řídí, zda zadávání souřadnic bodů používá<br>polární nebo kartézský formát pro souřadnice |
| DYNPIVIS      | Řídí, kdy je zobrazeno zadávání souřadnic<br>bodů                                         |
| BLOCKEDITMODE | Řídí, zda při dvojím kliknutí na blok použije<br>REFEDIT nebo BEDIT                       |

### Vylepšení

Následující sekce popisuje detaily některých nových funkcí.

#### Vylepšené Palety nástrojů

Možnost Vlastnosti je nyní přidána do nabídky pravého tlačítka myši na bloku nebo příkazu Palety nástrojů, včetně Názvu, Měřítka, Natočení, Hladiny apod.

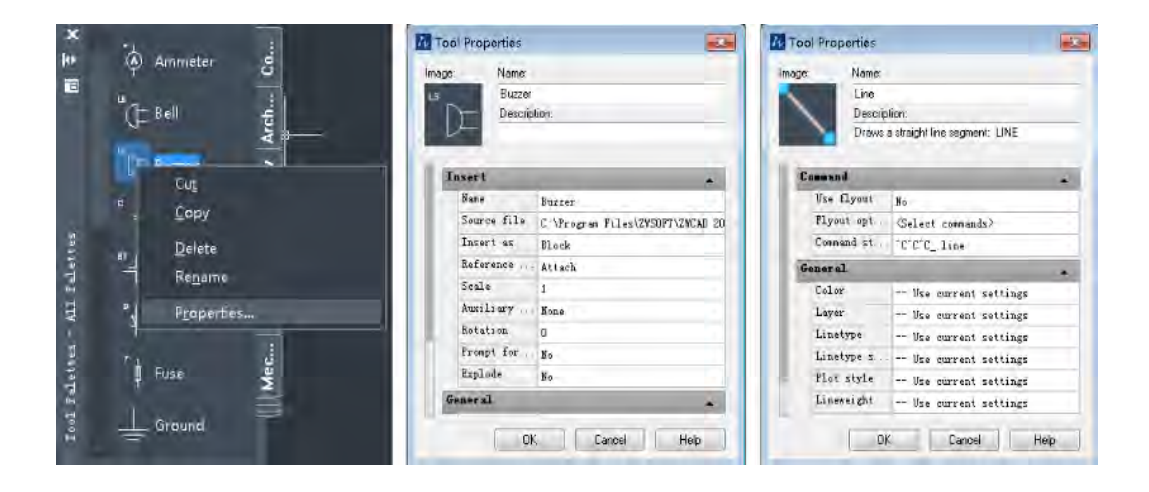

#### Tlačítko pro Zamčení/Odemčení výřezu

Do stavového řádku bylo přidáno tlačítko Zamknout/Odemknout výřez. Uživatelé mohou rychle zamknout nebo odemknout vybraný výřez beze změny stavu v panelu vlastnosti.

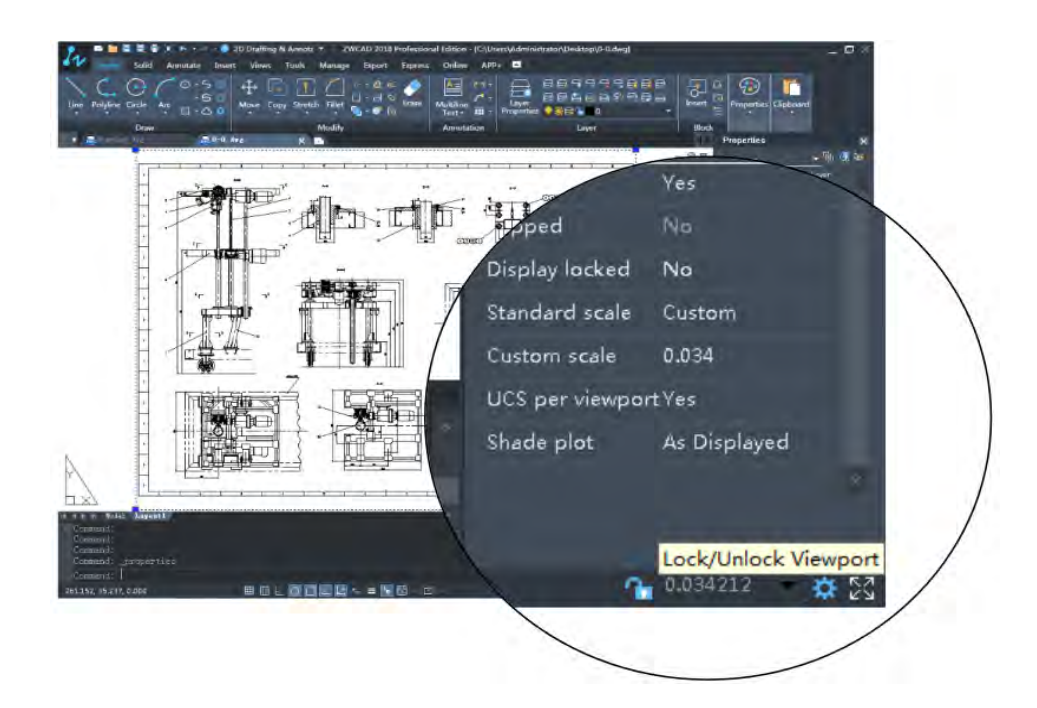

#### Vylepšený Eps plotr

Nyní ZWCAD Virtuální Eps Plotr podporuje tisk výkresů do EPS souborů. Uživatelé mohou tisknout výkresy do EPS souborů a poté je otevřít ve Photoshopu nebo v jiném softwaru k vytvoření architektonického renderování půdorysu.

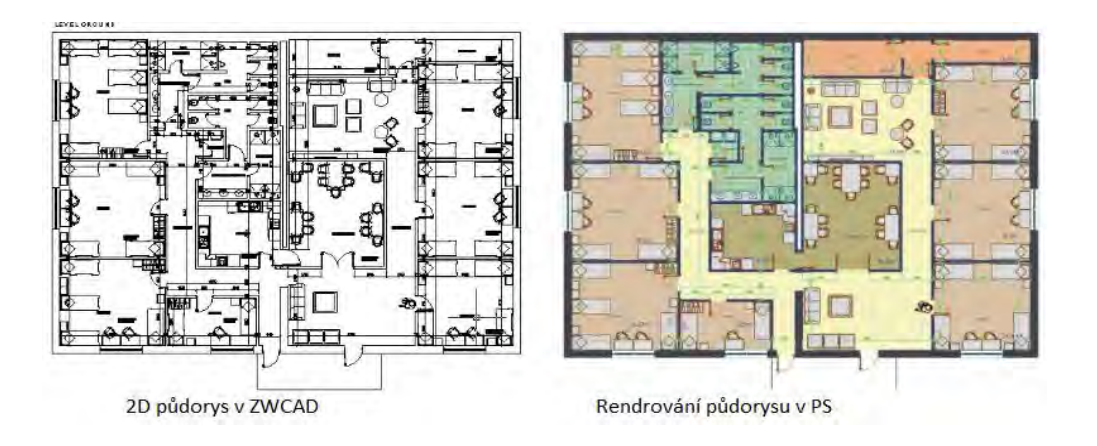

#### Vylepšené Plotry SHPGL/LHPGL

SHPGL a LHPGL plotry mohou nyní korektně tisknout PLT soubory. SHPGL vytváří HPGL výstup, který předpokládá, že zdroj souřadnic je v dolním rohu stránky, zatímco LHPGL vytváří výstup, který předpokládá, že zdroj souřadnic je ve středu stránky. Tyto dva HPGL plotry jsou běžně používány ve zpracovatelském průmyslu pro obrábění.

| clear Derver                                                                                                    | entation for a |
|----------------------------------------------------------------------------------------------------|----------------|
| orts<br>Jotter Name                                                                                                    |                |
| Ainish 10<br>Raster File Formats DesignJet 500<br>DPF File Formats DesignJet 600<br>DWF File Formats HP FCL Compatib<br>SVG File Formats LHPGL<br>SHFGL | le             |

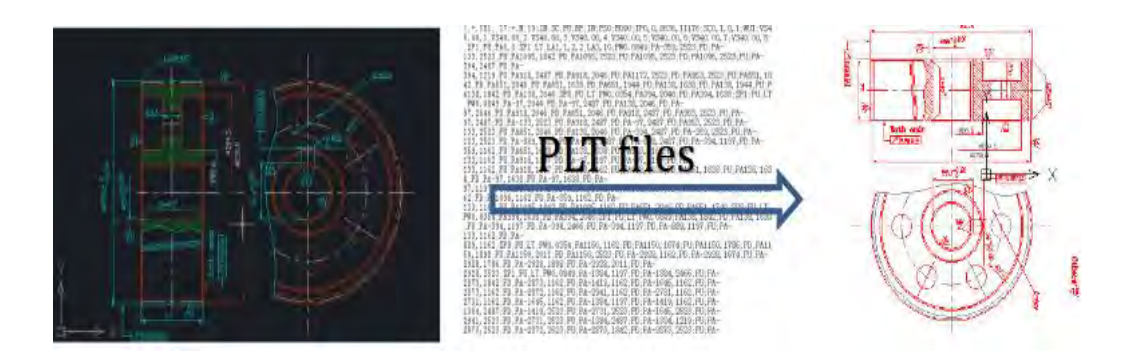

#### BLOCKEDITMODE

Je přidána nová systémová proměnná **BLOCKEDITMODE**, která řídí, zda bude po dvojím kliknutím na blok použit příkaz REFEDIT nebo BEDIT. Když je BLOCKEDITLOCK=0 a BLOCKEDITMODE=0, použije se po dvojím kliknutí na blok příkaz REFEDIT. Když je BLOCKEDITLOCK=0 a BLOCKEDITMODE=1, použije se po dvojím kliknutí na blok příkaz BEDIT.

#### Vylepšený Editor atributů

Při kliknutí pravým tlačítkem myši na textové pole s hodnotou v Rozšířeném editoru atributů se vyvolá místní nabídka. Uživatelé mohou v tomto menu vložit pole, vyjmout, kopírovat, vložit, odstranit nebo vybrat vše. A uživatelé mohou dvakrát kliknou na atribut s polem pro editaci.

| löck: test<br>tribute Text | Tag: TEST<br>Options Properties             | Select block                                | 0  |
|----------------------------|---------------------------------------------|---------------------------------------------|----|
| Tag.                       | Frompt                                      | Value                                       | _  |
| TEST                       | test                                        | 2/13/2018                                   |    |
| 8                          | 19                                          |                                             | ., |
| * Value;                   |                                             | Ctrl+X                                      | •  |
| * Value:                   | Cut<br>Copy                                 | Ctrl+X<br>Ctrl+C                            |    |
| * Value:                   | Cut<br>Copy<br>App Paste                    | Ctrl+X<br>Ctrl+C<br>Ctrl+V                  |    |
| ∢ [Value;                  | Cut<br>Copy<br>Paste<br>Delete              | Ctrl+X<br>Ctrl+C<br>Ctrl+V<br>Ctrl+D        |    |
| ¥  <br>Value:              | Cut<br>Copy<br>Paste<br>Delete<br>Insert Fi | Ctrl+X<br>Ctrl+C<br>Ctrl+V<br>Ctrl+D<br>eld | •  |

### Klávesová zkratka pro přepnutí Model/Rozvržení

Přidána klávesová zkratka Ctrl + PageUp a Ctrl + PageDown pro přepnutí mezi Modelem a Rozvržením.

#### Posuvník

Při posouvání posuvníku je směr, kterým se výkres pohybuje, opačný, než směr posouvání, což je běžný uživatelský zvyk pro uživatele Windows.